# How to Register for MyNYCERS

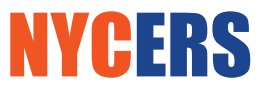

#### NYC EMPLOYEES' RETIREMENT SYSTEM

March 2020

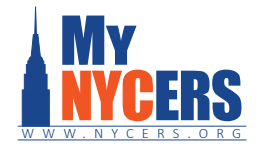

**MyNYCERS is your secure online portal to your NYCERS pension account.** A new enhanced version is now available with many new features and applications you can file online. Follow the steps below to sign up for the new MyNYCERS. It's fast, easy, and secure.

| MANYCERS X +                                                                                                 |                      |                                          |             |         |         | — — ×            |  |  |
|----------------------------------------------------------------------------------------------------|----------------------|------------------------------------------|-------------|---------|---------|------------------|--|--|
|                                                                                                    | WTC Member Resources | Forms & Publications                     | Legislation | About C | Contact | Login / Register |  |  |
| Welcome to the official                                                                                      | NEW MyN              | YCERS log                                | gin pa      | ge      |         |                  |  |  |
| Now with even more features at                                                                               | s!                   | NOTE: Current users need to re-register. |             |         |         |                  |  |  |
| <ul> <li>New NYCERS forms you can submit online</li> </ul>                                                   |                      |                                          | . Usemanne  |         |         |                  |  |  |
| <ul> <li>More online services to save you time</li> <li>Enhanced eccurity for graphic protocolicy</li> </ul> |                      | Careford Password                        |             |         |         |                  |  |  |
| <ul> <li>Enhanced security for greater protection</li> </ul>                                                 | In or your account   |                                          | Log in      |         |         |                  |  |  |
|                                                                                                    |                      | Feegot your password?                    |             |         |         |                  |  |  |
|                                                                                                    |                      | Register                                 |             |         |         |                  |  |  |
|                                                                                                    |                      |                                          |             |         |         |                  |  |  |
|                                                                                                    |                      |                                          |             |         |         |                  |  |  |
|                                                                                                    |                      |                                          |             |         |         |                  |  |  |
|                                                                                                    |                      |                                          |             |         |         |                  |  |  |

## Step 1 – Go to www.MyNYCERS.org

**Note:** If you registered for MyNYCERS in the past, you will need to re-register on the new site.

Once the page is open, click the **Register** button to begin.

### Step 2 - Tell us who you are

Enter your First and Last Name (exactly as they appear in NYCERS records), Social Security Number, and Date of Birth. After reviewing and agreeing to the Terms & Conditions, click **Next**.

| Mynycers × +                                   |        |                  |                      |             |       |         |                  |
|------------------------------------------------|--------|------------------|----------------------|-------------|-------|---------|------------------|
| $\leftarrow$ $\rightarrow$ Cr www.MyNYCERS.org |        |                  |                      |             |       |         |                  |
| NYCERS NYCEMPLOYEES'<br>RETIREMENT SYSTEM      | WTC    | Member Resources | Forms & Publications | Legislation | About | Contact | Login / Register |
| MyNYCERS Registrat                             | ion    |                  |                      |             |       |         |                  |
| First Name                                     |        |                  |                      |             |       |         |                  |
|                                                |        |                  |                      |             |       |         |                  |
| Last Name                                      |        |                  |                      |             |       |         |                  |
| Social Security                                | Number |                  |                      |             |       |         |                  |
| Date of Birth                                  |        |                  |                      |             |       |         |                  |
|                                                |        |                  |                      |             |       |         |                  |
| Cancel                                         |        |                  |                      | ١           | lext  |         |                  |

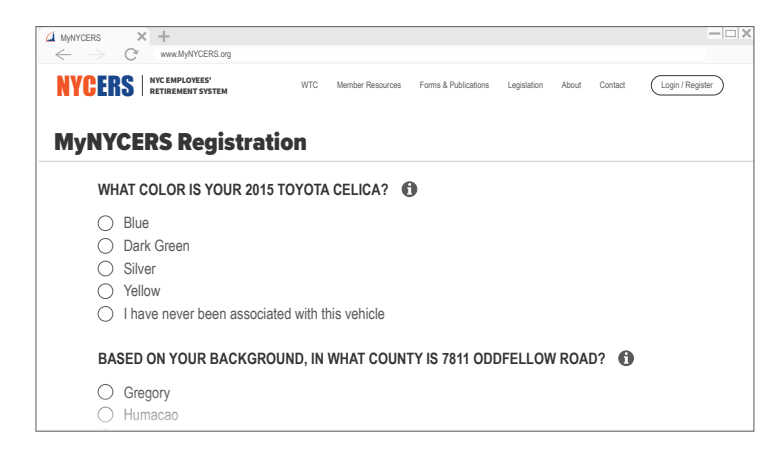

### Step 3 – Verify your Identity

You will be asked three questions which will help NYCERS positively identify you. Answering incorrectly will trigger an additional two questions which must both be answered correctly in order to continue. These questions are provided by a third party source to verify your identity and protect your account.

Step 4 on next page...

How to Register for MyNYCERS Brochure #967 - Page 1

340 Jay Street, Brooklyn, NY Mezzanine level www.nycers.org (347) 643-3000 30-30 47th Avenue, 10th Floor Long Island City, NY 11101

NYCERS WALK-IN and CALL CENTER Hours: Monday & Wednesday 8 am – 6 pm | Tuesday & Thursday 8 am – 5 pm | Friday 8 am – 3 pm

| MWNYCERS × +                              |     |                  |                      |             |       |         | — — X            |
|-------------------------------------------|-----|------------------|----------------------|-------------|-------|---------|------------------|
| C <sup>r</sup> www.MyNYCERS.org           |     |                  |                      |             |       |         |                  |
| NYCERS NYCEMPLOYEES'<br>RETIREMENT SYSTEM | WTC | Member Resources | Forms & Publications | Legislation | About | Contact | Login / Register |
| MyNYCERS Registratio                      | n   |                  |                      |             |       |         |                  |
| Email Address 🚯                           |     |                  |                      |             |       |         |                  |
|                                           |     |                  |                      |             |       |         |                  |
| Mobile Phone 🚯                            |     |                  |                      |             |       |         |                  |
|                                           |     |                  |                      |             |       |         |                  |
| User Name 🚯                               |     |                  |                      |             |       |         |                  |
|                                           |     |                  |                      |             |       |         |                  |
| Password 1                                |     |                  |                      |             |       |         |                  |
|                                           |     |                  |                      |             |       |         |                  |
| Cancel                                    |     |                  |                      | Sig         | gn Up |         |                  |

### Step 4 – Create your Login Credentials

Enter a valid Email Address, Mobile Phone, User Name and Password. User Name must be in the form of an email address. Password must be at least 8 characters, including one capital letter, one number and one special character (!,@,#,\$,%). To prevent errors, you will be asked to enter your password twice. Click **Sign Up** when complete.

#### Step 5 – Log In

Click the button to **Log In** and complete your account registration.

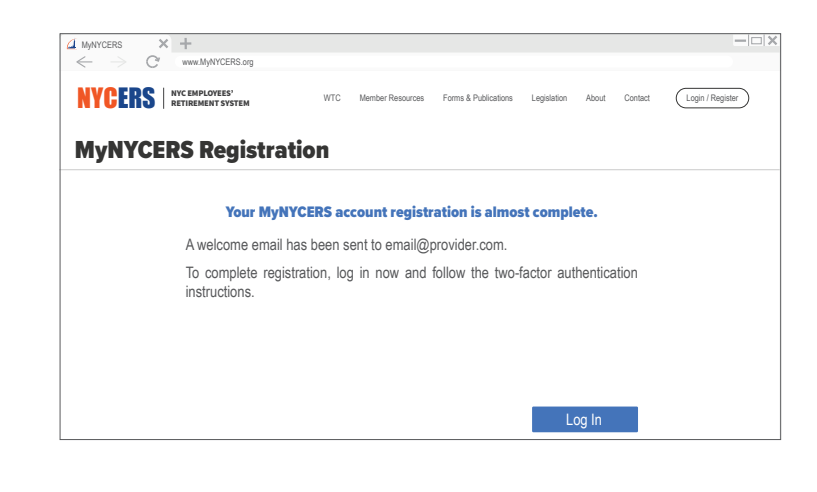

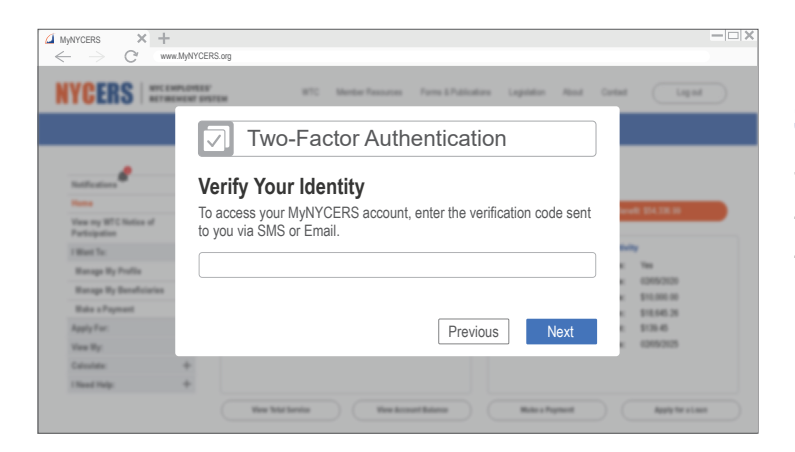

### Step 6 – Two-Factor Authentication

To complete registration, members are required to verify their identity using two-factor authentication. You can choose to have the verification code sent to the email address or mobile number you provided in Step 4.

How to Register for MyNYCERS Brochure #967 – Page 2

340 Jay Street, Brooklyn, NY Mezzanine level

www.nycers.org (347) 643-3000

30-30 47th Avenue, 10th Floor Long Island City, NY 11101